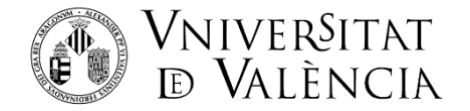

## **INSTRUCCIONES PARA LA OBTENCIÓN DE CREDENCIALES**

Como paso previo a la solicitud de matrícula para las Pruebas de acceso de Mayores de 25, 40 y 45 años **ES NECESARIO LA OBTENCIÓN DE CREDENCIALES** (usuario y contraseña), para ello deberá acceder pinchando en el enlace:

http://www.uv.es/credencialesacceso

**PASO 1 DE 4: Autorización de uso de datos de contacto** Autoriza a utilizar y almacenar sus datos, pinche en *Autorizo* 

Obtención de credenciales provisionales para el acceso a la UV

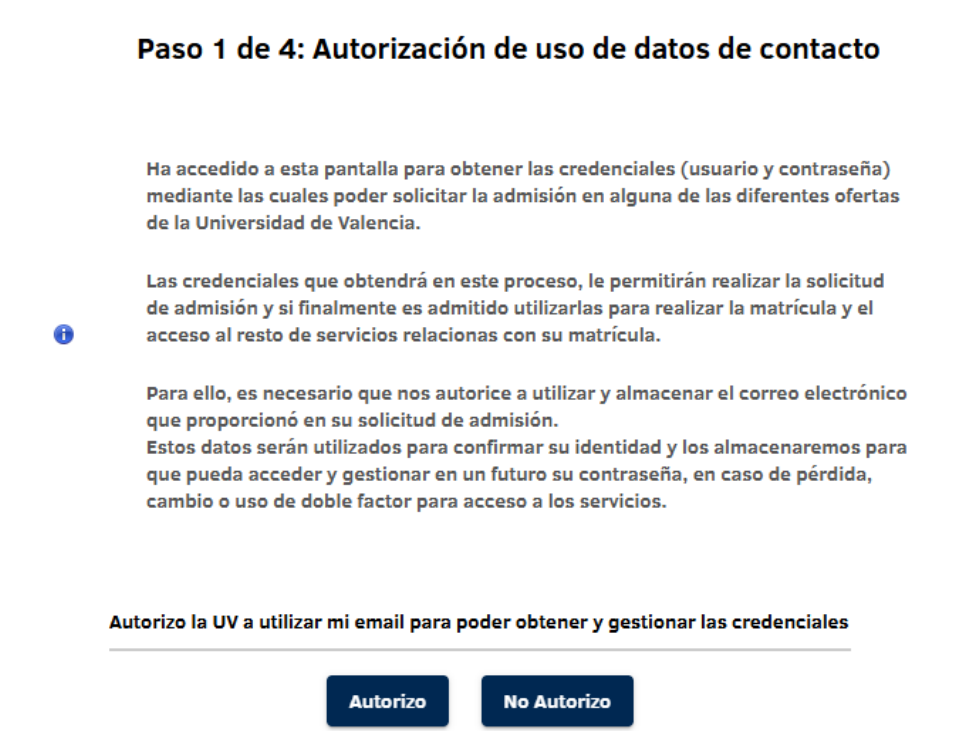

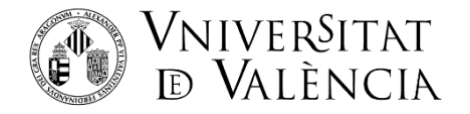

## PASO 2 DE 4: Identificación: complete los datos que le soliciten.

<u>Tipo de documento</u>: Despliega y elige según sea tu documento de identificación (NIF, NIE,...) <u>Nombre y Apellidos</u>

*<u>Tipo de admisión</u>:* selecciona PRUEBA ACCESO MAYORES/PROVES D'ACCÉS MAJORS <u>*Correo electrónico*</u>: ASEGURATE DE QUE ESTÁ CORRECTAMENTE ESCRITO.

<u>Código Captcha</u>: Copia las letras en mayúsculas que figuran en la imagen de la izquierda de forma idéntica y pincha de Validar

| NNIV<br>D VA | ERŠITNT<br>LENCIA                             | Obtención                                         | n de credenciales provisionales para el acceso a la UV                                      |        |                                                 |   | ? | <b>#</b> |
|--------------|-----------------------------------------------|---------------------------------------------------|---------------------------------------------------------------------------------------------|--------|-------------------------------------------------|---|---|----------|
|              |                                               |                                                   | Paso 2 de 4: Identificación<br>Introduzca la siguiente información para iniciar el proceso: |        |                                                 |   |   |          |
|              | Tipo Documento *   Este campo es utilizatorio |                                                   | Documento máximo (15 máximo caracteres)*<br>Este campo es obligatorio                       | [•     | Tipo admisión *<br>Exte campo es obligatorio    | • |   |          |
|              | Nombre *<br>Este campo es obligatorio         |                                                   | Primer Apellido * Este campo es obligatorio                                                 | s<br>E | Segundo Apellido *<br>Este compo es obligatorio |   |   |          |
|              |                                               | Correo electrónico *<br>Este campo es obligatorio | Código Capecho*<br>Cádigo Capecho*<br>Cárcango en citigaterio                               |        |                                                 |   |   |          |
|              |                                               |                                                   | Validar                                                                                     |        |                                                 |   |   |          |

## PASO 3 DE 4: Verificación

Recibirás un código de verificación en el correo electrónico que has indicado. Introduce el código recibido en la casilla de *Codi Rebut* (Si pasados unos minutos no has recibido el código puedes pulsar sobre *Reexpedir codi* )

Una vez introducido el código clica sobre *Obtindre credencials* (el programa puede tardar unos segundos en completar este pasos.

| VNIVERŠITAT<br>10 Valência | Obtenció de credencials provisionals per a l'accés a la UV                                                        | <b>?</b> ⊕ |
|----------------------------|----------------------------------------------------------------------------------------------------|------------|
|                            |                                                                                                    |            |
|                            | Pas 3 de 4: Verificació                                                                                           |            |
|                            | S'ha remés un codi de verificació per email                                                                       |            |
|                            | Introduïu el codi de verificació:                                                                                 |            |
|                            | S'ha enviat el codi al CORREU ELECTRÒNIC:<br>die*****<br>Agent carpós obligatori<br>Intents restants: 3           |            |
|                            | Ne us ha sribat el cedi de verificació? Poleau sobre<br>el botó per a obtenir un nou codi.<br>Intents restants: 3 |            |
|                            |                                                                                                    |            |
|                            |                                                                                                    |            |
|                            |                                                                                                    |            |
|                            |                                                                                                    |            |

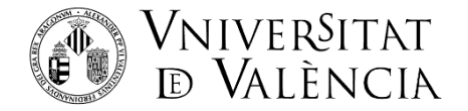

## PASO 4 DE 4: RECUPERAR DATOS DE CREDENCIALES

En este paso el sistema ya ha generado las credenciales, deberás clicar sobre *Recuperar* credencials

|   | Pas 4 de 4: Recuperar dades de Credencials                                                                                                    |
|---|----------------------------------------------------------------------------------------------------|
|   | Les credencials d'accés als serveis de la Universitat de València s'han generat CORRECTAMENT. Se us han generat els<br>elements següents:                                                                                                    |
|   | <ul> <li>Un identificador d'usuari i una contrasenya (automàtica) per a accedir a les aplicacions de la Universitat de<br/>València.</li> </ul>                                                                                                    |
| 0 | El primer que heu de fer és recuperar les dades de les vostres credencials i restablir la vostra CONTRASENYA polsant e<br>botó que es mostra a baix.<br>MOLT IMPORTANT: No heu d'oblidar, ni cedir a altres persones, el vostre usuari i contrasenya. Són les dades que us<br>identifiquen i us permetran accedir a les aplicacions de la Universitat. |
|   | Benvingut/da a la Universitat de València.                                                                                                    |

Se abrirá una nueva ventana para que indiques el <u>correo electrónico</u> (no indiquéis el teléfono) para recuperar las credenciales. Una vez indicado, pincha sobre *Validar* 

|                                                                     | /ERSITAT   Comptes                                                                                                    |
|---------------------------------------------------------------------|----------------------------------------------------------------------------------------------------|
| Recuperació de cr                                                   | redencials                                                                                                    |
| Des d'aquí pots rec<br>contacte per poder<br>Per favor, tria el mit | superar les teves credencials en la UV (el teu usuari/co<br>comunicar amb tu (SMS, e-mail alternatiu,).<br>tjà de recuperació per accedir al formulari de canvi de |
| Mitjà:                                                              | Enviar missatge al meu E-MAIL alternatiu V                                                                                                    |
| E-mail alternatiu :<br>Validar!                                     |                                                                                                    |

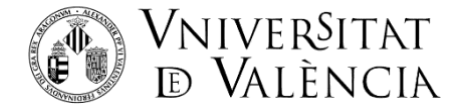

A continuación, habrás recibido en el correo electrónico indicado el **CÓDIGO DE RECUPERACIÓN** y lo tendrás que poner en el espacio **Codi** y pinchar en, **Enviar** 

| VNIVERSITAT<br>D VALÈNCIA   Comptes                                                                          |
|----------------------------------------------------------------------------------------------------|
| Decuparació de credenciale . Verificant dades                                                                |
| Recuperació de credenciais - vernicant dades                                                                 |
| URL i/o codi de recuperació enviat<br>Una vegada rebut, prem en l'URL o escriu aquí el codi:<br>Codi: Enviar |
| © 2014 Servei d'Informàtica de la Universitat de València. Tel (+34) 963 54 43                               |
|                                                                                                    |

Finalmente, ya vemos nuestro USUARIO de la Universitat de València y procedemos a inventarnos una contraseña que introduciremos en *Nova contraseña* y que volveremos a escribir en *Repetir Nova Contraseña*.

(la contraseña debe tener mínimo 8 caracteres, de los cuales mínimo 5 caracteres diferentes; la contraseña no puede ser una palabra del diccionario y tampoco puede ser el usuario de la universidad)

Marca la casilla de **Conec i accepte la Política de Seguretat de la Universitat de València** y, por último, clica sobre **Canviar la meua contrasenya** 

| Canvi de Contrasenya de "         |                                                    | e                                                          |            |             |          |
|-----------------------------------|----------------------------------------------------|------------------------------------------------------------|------------|-------------|----------|
| Des d'ací pots canviar la teua co | ontrasenya, en el cas (                            | que faça massa temps que                                   | siga la m  | ateixa, que | e no     |
| El teu usuari és:                 |                                                    |                                                            |            |             |          |
| Nova Contrasenya:                 |                                                    |                                                            | ••         | 99 1        | ajud     |
| Repetir Nova Contrasenya:         |                                                    |                                                            |            |             |          |
|                                   |                                                    |                                                            |            | m-01        | -<br>MAG |
| Conec i accepte la Politica       | de Seguretat de la Un<br>alitat i el deure de noti | iversitat de València, que h<br>dicació immediata en cas d | e rebut, o | Int 10 Re   | epte     |

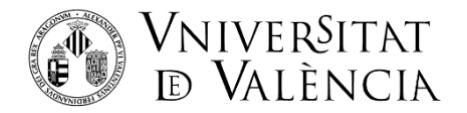

| 1 teu unsari és:                              | usuari                   |
|-----------------------------------------------|--------------------------|
| lova Contrasenya:                             |                          |
| lepetir Nova Contrasenya 🖓                    |                          |
| 10                                            |                          |
| Corec i accepte la Follica de Seguretat de la | Universitat de Valéncia. |

A continuación con este usuario y contraseña ya puede iniciarla solicitud de matrícula a través del enlace: <u>www.uv.es/matriculapam</u>

Si tiene algún problema técnico al enviar su solicitud, contacte a través de <u>https://ir.uv.es/zq5TwsJ</u> indicando en el asunto: Incidencia en Matrícula pruebas de acceso Mayores 25, 40 y 45 años.